# Avery Dennison® 9442 Printer

**User Manual** 

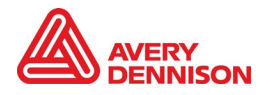

TC9442UM\_AC(1/22)

Each product and program carries a respective written warranty, the only warranty on which the customer can rely. Avery Dennison Corp. reserves the right to make changes in the product, the programs, and their availability at any time and without notice. Although Avery Dennison Corp. has made every effort to provide complete and accurate information in this manual, Avery Dennison Corp. shall not be liable for any omissions or inaccuracies. Any update will be incorporated in a later edition of this manual.

©2019 Avery Dennison Corp. All rights reserved. No part of this publication may be reproduced, transmitted, stored in a retrieval system, or translated into any language in any form by any means, without the prior written permission of Avery Dennison.

#### Trademarks

Avery Dennison® is a registered trademark of Avery Dennison Corporation. Android is a trademark of Google LLC.

Bluetooth and the Bluetooth logos are trademarks owned by Bluetooth SIG, Inc., U.S.A. All other brand and product names are trademarks of their respective holders.

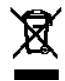

Outside the U.S., send batteries to: EMEA, 4 Awberry Court, Croxley Business Park, Hatters Lane, Watford, WD18 8PD

Avery Dennison 170 Monarch Lane Miamisburg, OH 45342

#### **Table of Contents**

| Getting Started                              | 1  |
|----------------------------------------------|----|
| About the Printer                            | 1  |
| Power Connection                             | 2  |
| USB Connection                               | 3  |
| Loading Supplies                             | 5  |
| Loading for Non-Peel Mode                    | 5  |
| Loading Supplies for Peel Mode               | 6  |
| Loading Fan-Fold Supplies                    | 8  |
| Loading Ribbon                               | 9  |
| Loading Ribbon                               | 9  |
| Removing the Ribbon                          | 10 |
| Control Panel                                | 11 |
| Button Operations                            | 11 |
| About the LEDs                               | 11 |
| Pause and Cancel Operations                  | 12 |
| Pause/Resume                                 | 12 |
| Print Cancellation                           | 12 |
| Auto Cutter (Optional)                       | 13 |
| Using Bluetooth                              | 15 |
| Bluetooth Connection                         | 15 |
| Bluetooth Troubleshooting                    | 15 |
| Maintenance & Cleaning                       | 17 |
| Cleaning the Printhead                       | 17 |
| Cleaning the Sensors, Roller, and Paper Path | 18 |
| Printer Specifications                       | 19 |

# **1** Getting Started

Find additional manuals on our Website (www.identificationsolutions.averydennison.com).

#### **About the Printer**

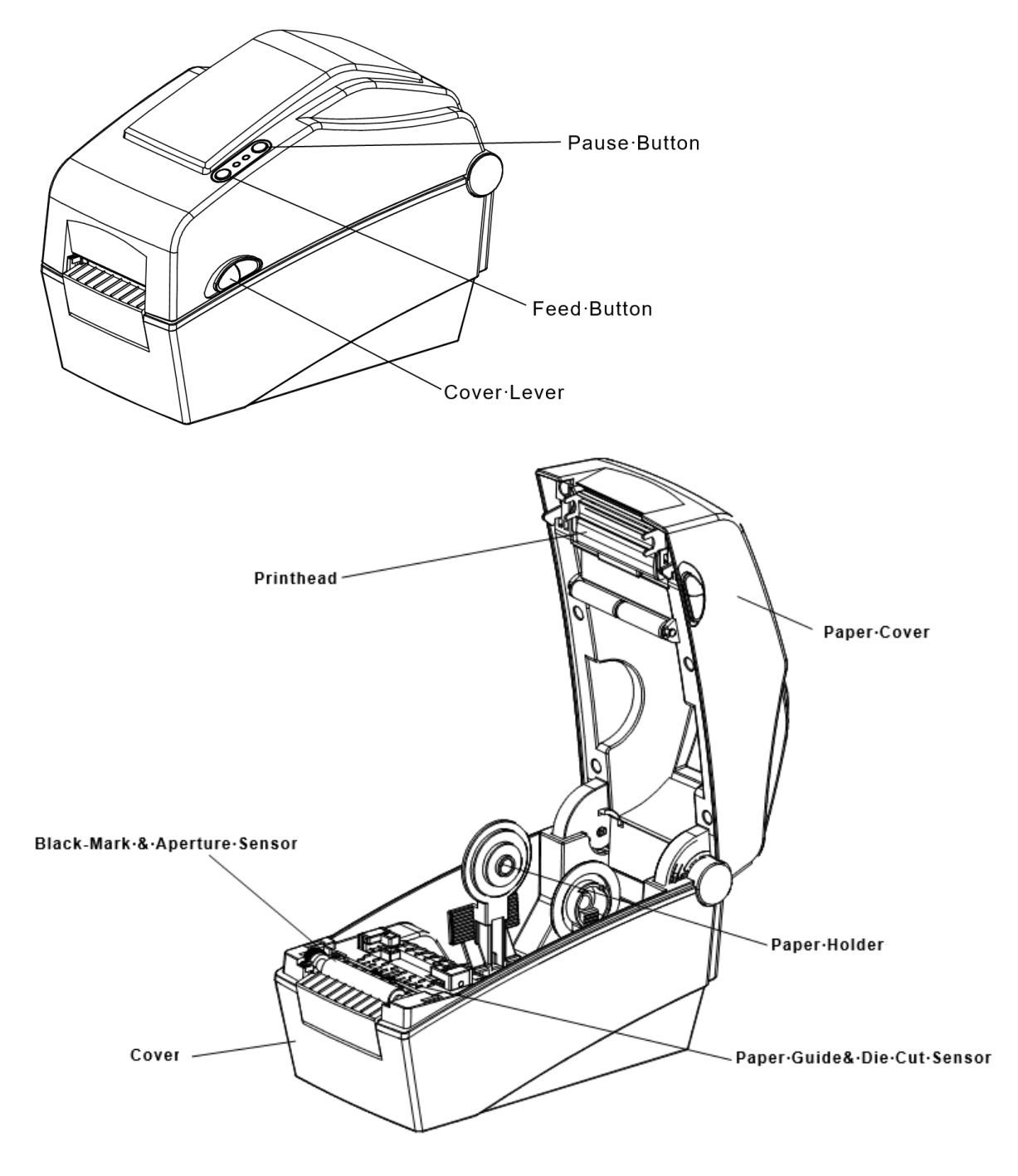

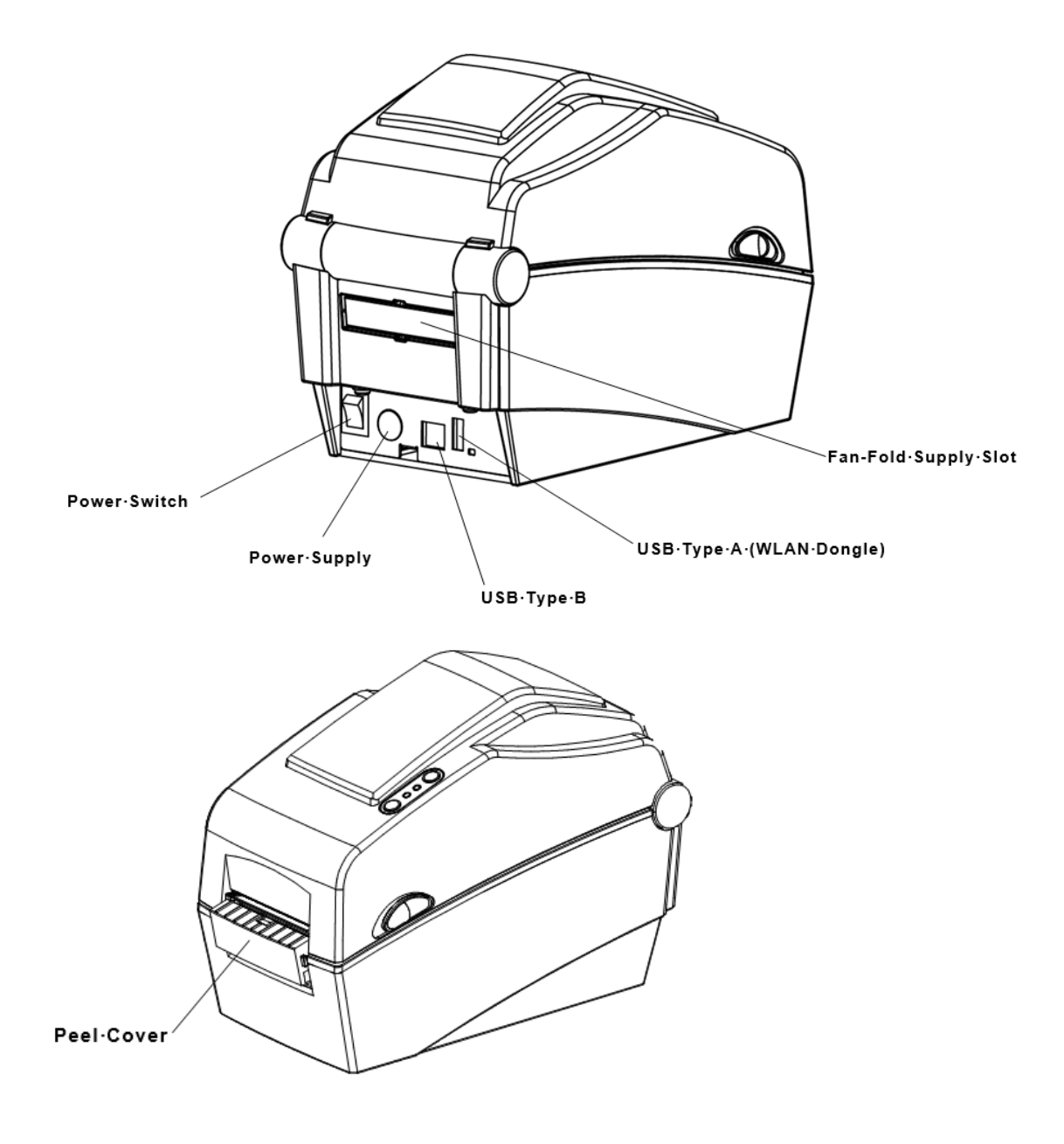

#### **Power Connection**

Connect power to the printer as shown. Only use the adapter supplied with the printer.

- 1. Turn off the printer.
- 2. Connect the AC adapter to the printer.
- 3. Connect the power cord to the AC adapter.
- 4. Connect the power cord to a grounded power outlet.

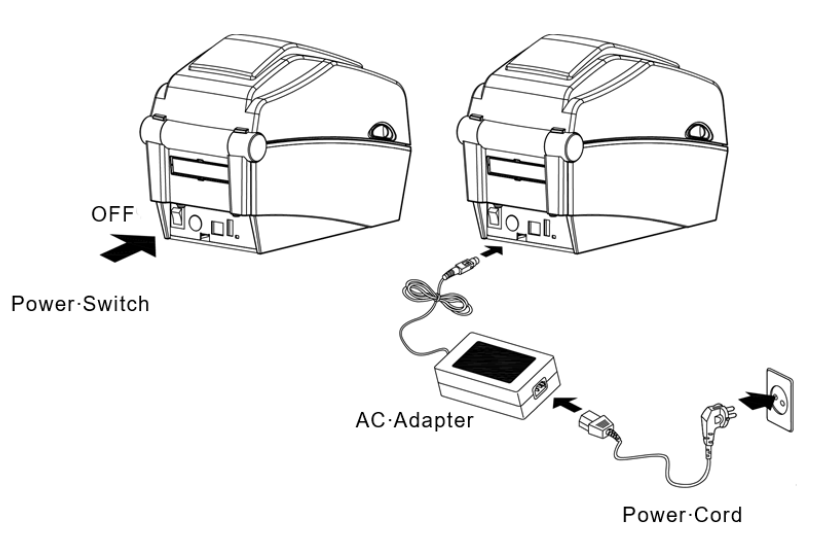

#### **USB** Connection

This printer supports the following USB Connections:

- USB Type B (requires a shielded cable, less than 1.8m long).
- USB-Type A (WLAN Dongle only).

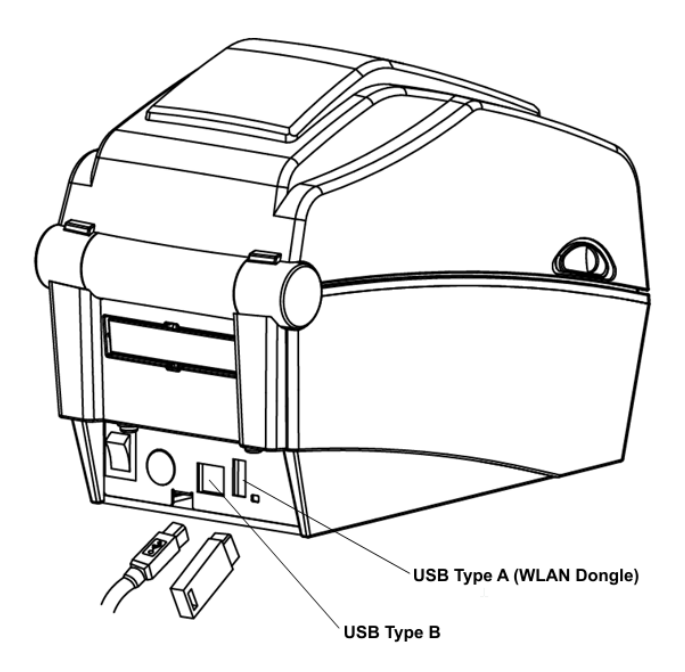

- 1. Turn off the printer.
- 2. Connect the USB to the printer.

# **2 Loading Supplies**

Supplies can be loaded for non-peel or peel mode.

Loading for Non-Peel Mode

1. Open the Paper Cover.

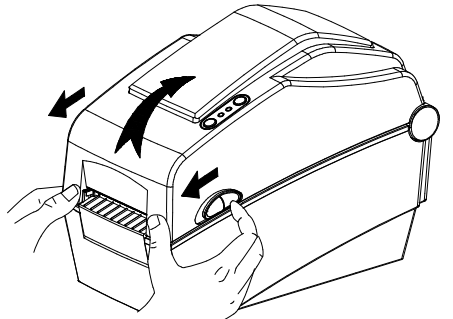

2. Spread the supply holders and insert the supply roll. Make sure the printing side faces up.

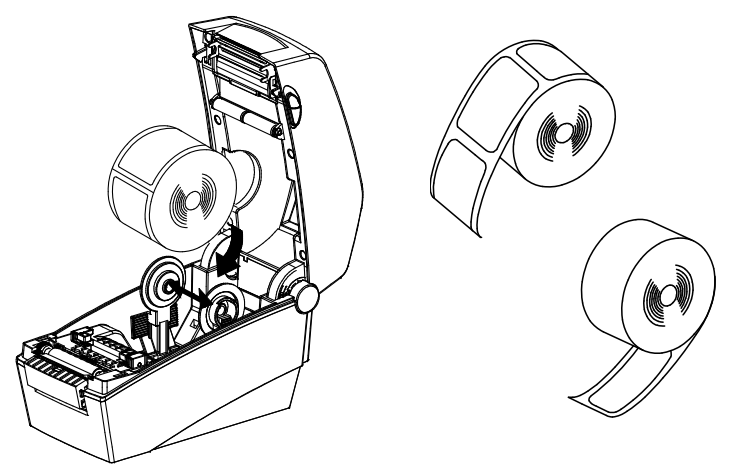

3. Adjust the supply guides to the width of the paper.

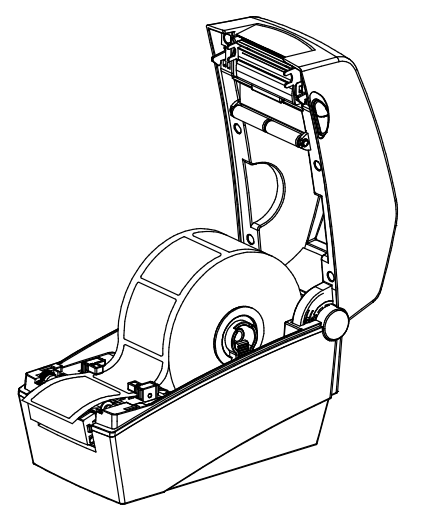

4. Close the Paper Cover until it clicks into place.

Set the peel mode switch to **OFF** for non-peel mode.

#### Loading Supplies for Peel Mode

Peel mode separates the label from the backing paper while printing. Peel mode can only be used with die cut label supplies.

- 1. Open the paper cover.
- 2. Open the peel cover, set the peel mode switch to **ON**. Make sure the LED is lit.

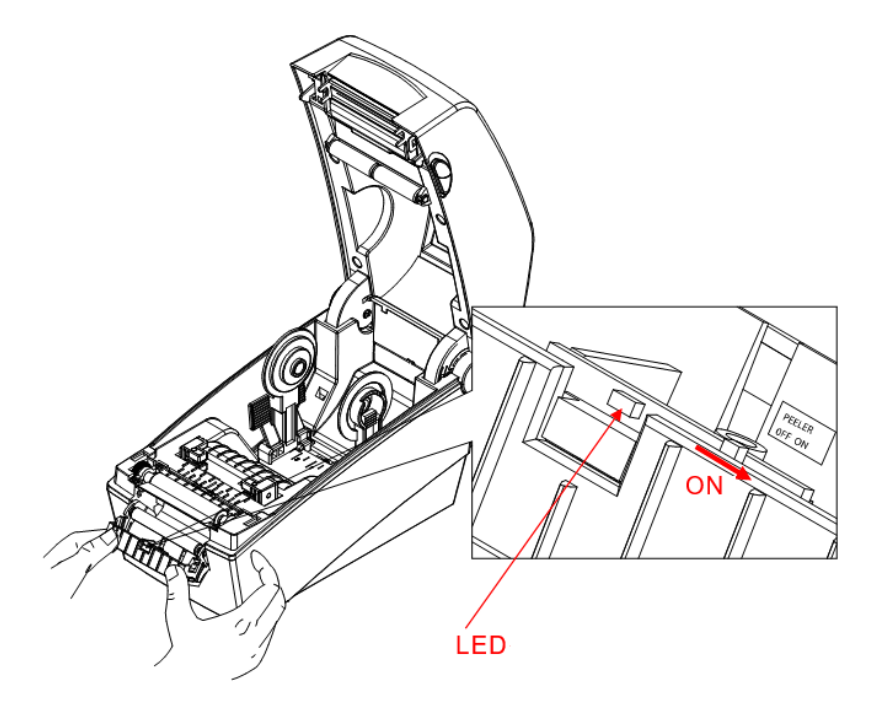

3. Remove one label then insert supply as shown.

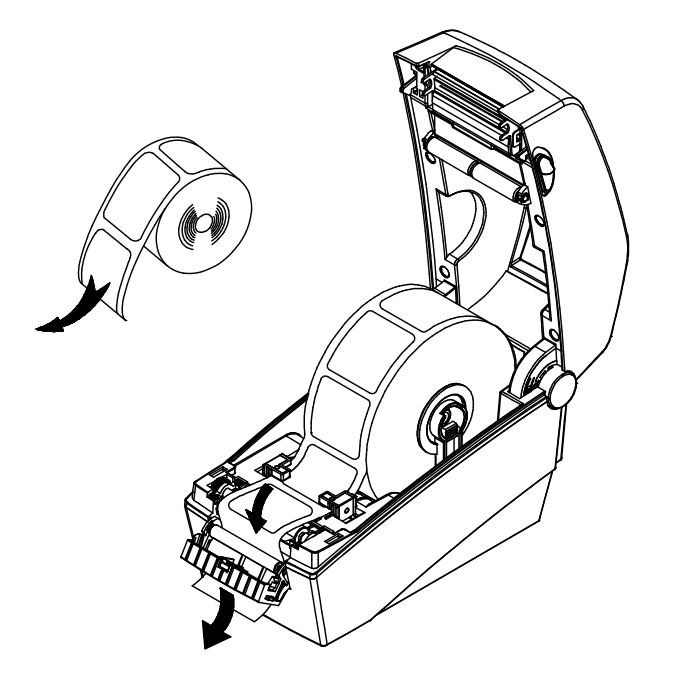

4. Close the peel cover. The peel cover should close between labels, as shown in the top image.

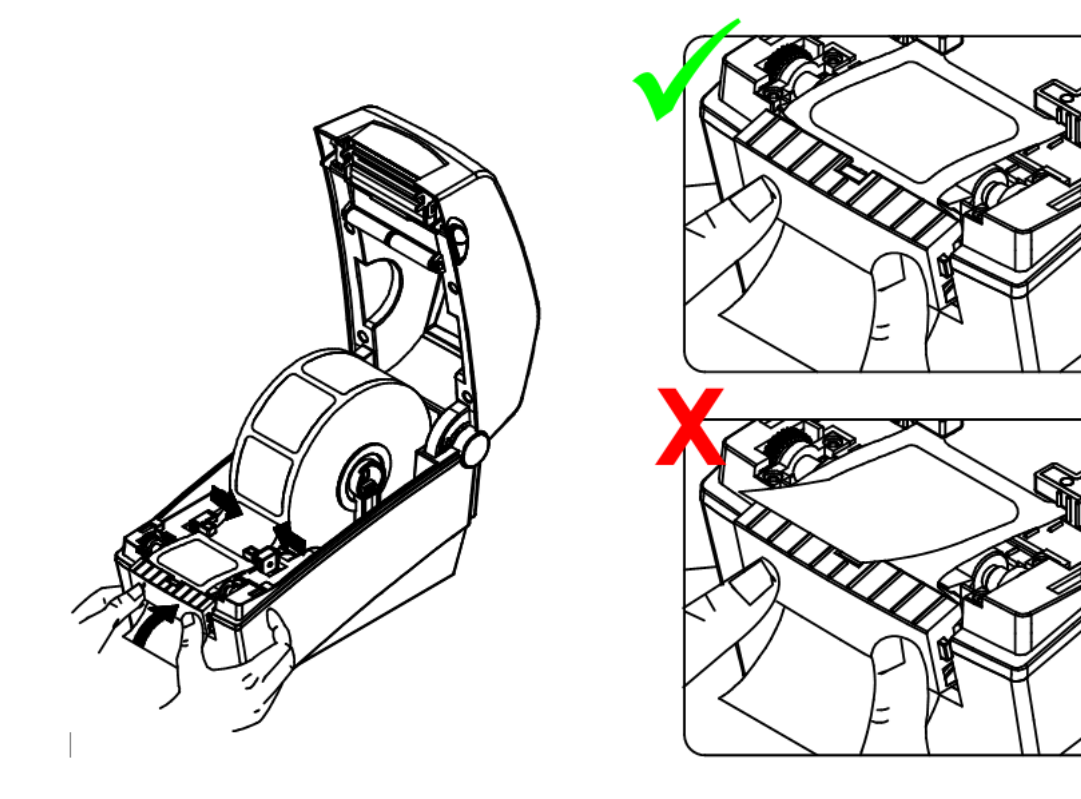

- 5. Close the paper cover it clicks into place.
- 6. Turn the printer off then back on.

#### Loading Fan-Fold Supplies

Supplies can be placed behind the printer (outside of the printer) then fed through the opening in the back. Carefully use a knife, or other cutting instrument, to remove the rear supply cover on the back of the printer.

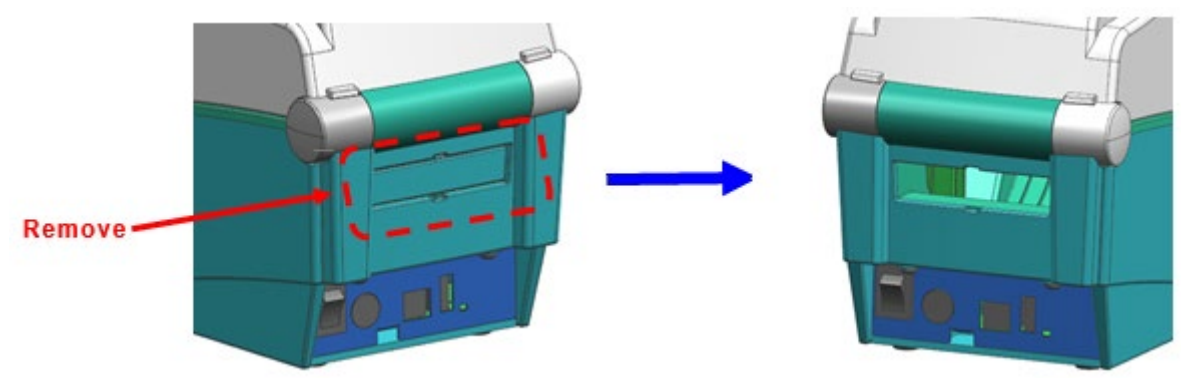

- 1. Insert the supply at the rear of the printer.
- 2. Feed the supply through the slot, paper holders, and guides.

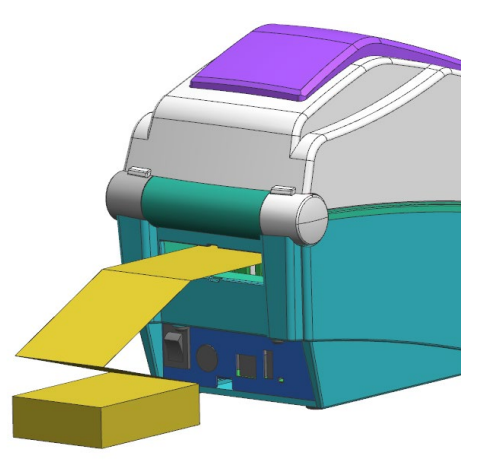

3. Adjust the paper holders. Press the lock down until it clicks into place.

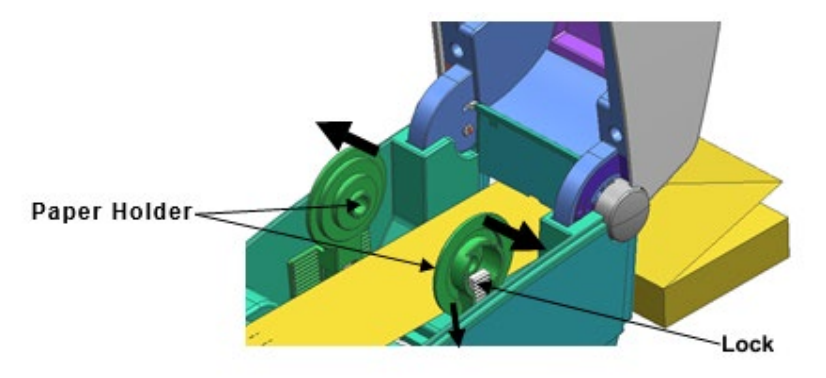

# **3 Loading Ribbon**

This chapter describes how to load ribbon in the 9442 Thermal Transfer printer. If you are using the thermal direct printer and/or thermal direct supplies, do not load a ribbon. Use your empty ribbon core as the take-up core.

#### Loading Ribbon

- 1. Open the paper cover.
- 2. Insert the ribbon.

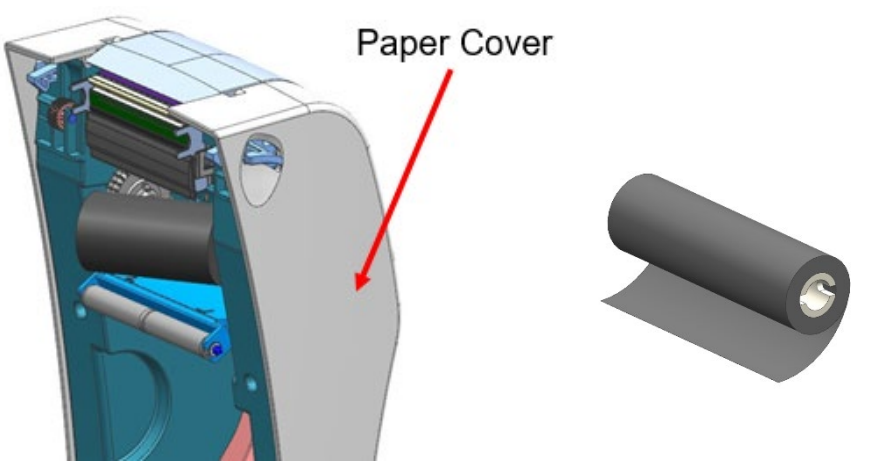

3. Open the Ribbon Cover.

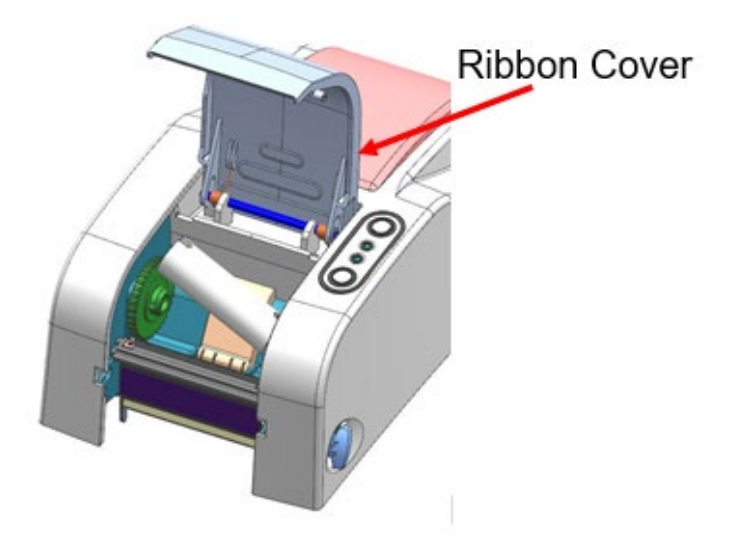

- 4. Insert the core.
- 5. Unwind enough ribbon to attach the edge to the ribbon core.

6. Tape the edge of the ribbon to the core.

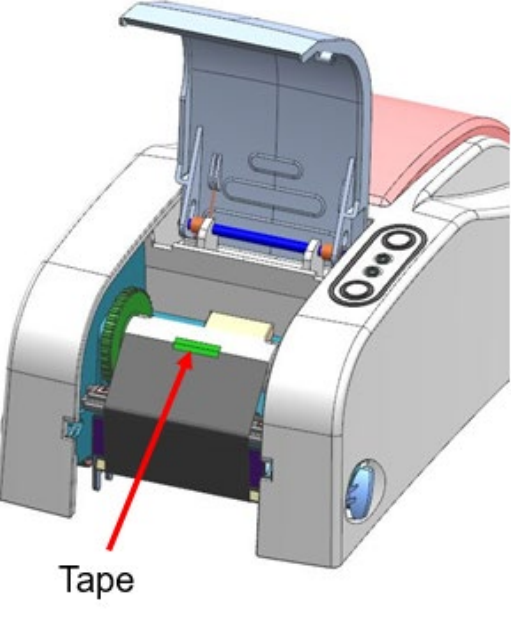

- 7. Close the Paper Cover it clicks into place.
- 8. Close the Ribbon Cover

#### **Removing the Ribbon**

To remove a full ribbon core,

- 1. Open the Ribbon Cover.
- 2. Push the left side of the full ribbon core to the right.
- 3. Lift the left side out then the right side.
- 4. Open the paper cover.
- 5. Push the left side of the empty ribbon core to the right.
- 6. Lift the left side out then the right side. Save the empty core to use for the next ribbon take up.

# **4 Control Panel**

The printer's control panel consists of two buttons and two LEDs.

#### **Button Operations**

| Printer                   | Button          |       |                                                       | Printer operation                                        |                  |
|---------------------------|-----------------|-------|-------------------------------------------------------|----------------------------------------------------------|------------------|
| state before<br>operation | Feed/<br>Cancel | Pause | Instructions                                          | mode                                                     | Pause            |
| Power OFF                 | Press           |       | Hold while turning ON the printer.                    | Self-test Printing<br>Mode (prints<br>diagnostic labels) | LED 1            |
| Print<br>Standby          | Press           |       | Press and release                                     | Feed Mode                                                |                  |
| Print<br>Standby          |                 | Press | Press the button for two seconds and continue to hold | Stand-alone<br>configuration Mode                        | LED 2            |
| During<br>printing        | Press           |       | Press the button for two seconds and continue to hold | Print Cancel Mode                                        | Feed /<br>Cancel |
| During<br>printing        |                 | Press | Press and release                                     | Print Pause Mode                                         |                  |

#### About the LEDs

| LED 1  |        | LED 2  |        | Printor Status                 |                                              |
|--------|--------|--------|--------|--------------------------------|----------------------------------------------|
| Color  | Status | Color  | Status |                                |                                              |
| Green  | On     | Green  | On     | Print standby mode             | Print standby mode                           |
| Red    | On     | Orange | On     | Error mode                     | Paper jam (gap/black mark is not sensed)     |
| Red    | On     | Green  | Blink  | Error mode                     | Printer head overheating                     |
| Red    | On     | Red    | Blink  | Error mode                     | Paper Cover open                             |
| Red    | On     | Orange | Blink  | Error mode                     | No paper                                     |
| Red    | On     | -      | Off    | Error mode                     | Media calibration failure                    |
| Red    | Blink  | Red    | Blink  | Error mode                     | Auto-Cutter error                            |
| Orange | On     | Orange | On     | Mode switching<br>notification | Mode switching notification                  |
| Green  | Blink  | Red    | On     | Wait for input                 | Print is paused temporarily. Wait for button |
|        |        |        |        |                                | input                                        |
| Green  | Blink  | Green  | Blink  | Wait for input                 | Cover Close Mode. Wait for button input      |
| Green  | On     | Red    | Blink  | Wait for input                 | Print Cancel Mode. Wait for button input     |

#### **Pause and Cancel Operations**

During multiple-page print jobs, the Pause and Cancel button can be used to pause printing and/or cancel the print job.

#### Pause/Resume

- 1. While printing labels, press the **Pause** button to temporarily stop printing.
- 2. The printer pauses after printing the current label and the status of LEDs are:
  - LED 1: Green Blink
  - o LED 2: Red On
- 3. While the print job is paused, press the Pause button again to resume printing.

#### **Print Cancellation**

- 1. During label printing or pause mode, press the **Cancel** button to cancel the print job.
- 2. The following processes occur in print cancel mode.
  - All label printing cancelled
  - All data received in the printer communications buffer deleted.
  - All received data deleted.
- 3. The LED Status in the print cancel mode is:
  - o LED 1: Green On
  - LED 2: Red Blink
- 4. While in the print cancel mode, press the Cancel button again to return to print standby mode.

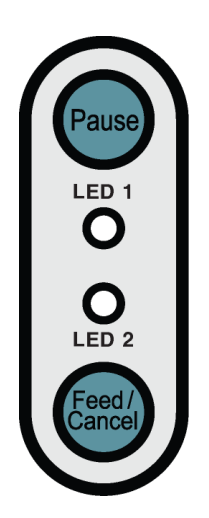

#### Auto Cutter (Optional)

The auto-cutter is controlled by command. Default settings are managed using the Unified Label Utility-II. Contact your System Administrator for more information.

Load supplies for non-peel mode when using the cutter.

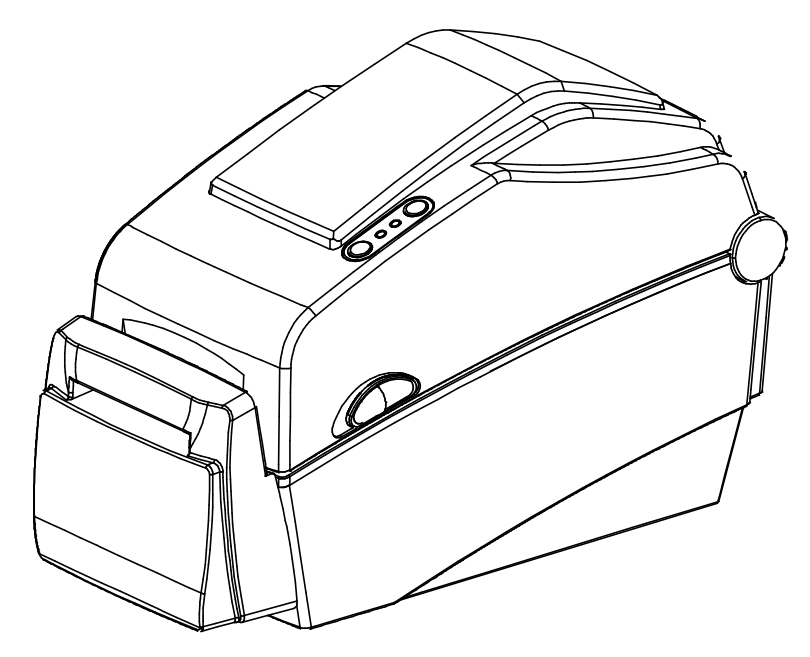

# **5 Using Bluetooth**

The printer's Bluetooth® can be used with a smart device.

#### **Bluetooth Connection**

Follow the Bluetooth pairing instructions for your smart device to connect to the 9442 Printer. When connecting with the 9442 Printer via Bluetooth your smart device should list: Device Name: \*9442\* Password Default: 0000

#### **Bluetooth Troubleshooting**

- To connect the printer with a Bluetooth device, the devices must be within 328 feet (100 meters) of one another. The connection can be lost if the distance between devices exceeds 328 feet (100 meters).
- If cement walls or other obstacles are present, the connection distance is reduced.
- Transmission can be interrupted if a device (such as a microwave oven, wireless LAN, etc.) that uses the same frequency is in the area. Separate the printer and Bluetooth-enabled device from such interrupting devices by at least 16 feet (5 meters).

# 6 Maintenance & Cleaning

Print quality can be affected by dust, adhesive, or other materials stuck to the printhead or inside the printer. **CAUTION** 

- Turn off the printer before cleaning.
- The printhead can get very hot from printing; turn the printer off and wait 2~3 minutes to allow it to cool.
- Do not touch the heated portion of the printhead.
- The printhead is susceptible to damage from static electricity; ground yourself before cleaning.
- Gently clean the printhead to avoid scratches and/or damage.

#### **Cleaning the Printhead**

- 1. Turn off the printer.
- 2. Open the paper cover.
- 3. Use a cleaning pen to clean the printhead. Wipe the pen from the center of the printhead to the edges.
- 4. Allow the printhead to dry completely (1~2 minutes) before use.

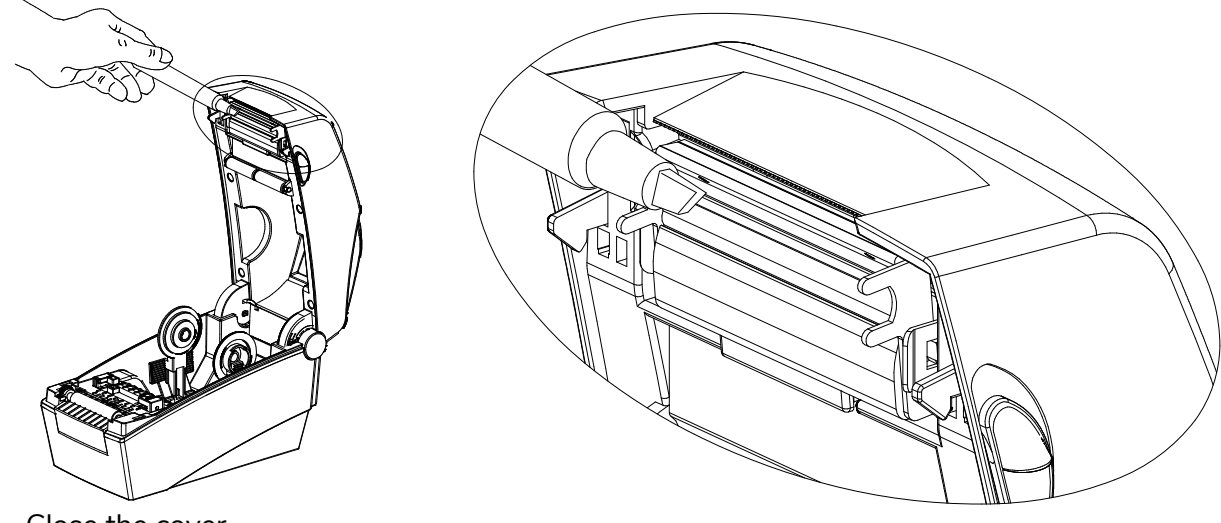

5. Close the cover.

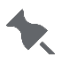

We recommend cleaning the printhead after each roll of supply.

#### Cleaning the Sensors, Roller, and Paper Path

- 1. Turn off the printer.
- 2. Open the cover and remove supplies.
- 3. Remove dust or debris using a dry cloth or cotton swab.
- 4. Moisten the cloth or cotton swab with isopropyl alcohol to remove adhesive.
- 5. Allow the cleaned parts to dry completely (1~2 min) before use.

Clean the identified parts when there is reduced print quality or supply sensing.

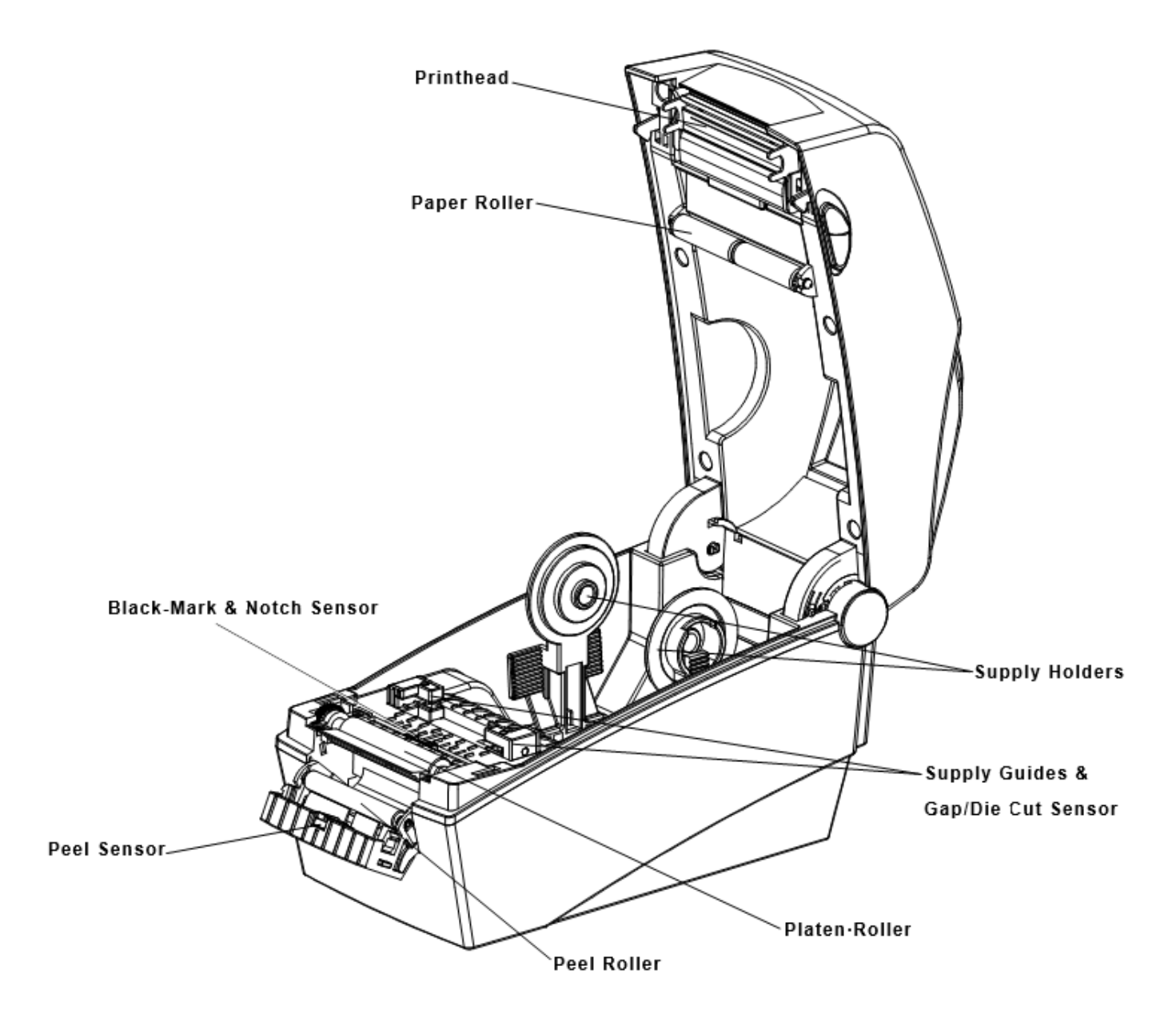

### **7 Printer Specifications**

|            | ltem               | Description                                          |  |  |
|------------|--------------------|------------------------------------------------------|--|--|
|            | Printing Method    | Thermal Direct Printing or Thermal Transfer Printing |  |  |
| Printor    | Dot Density        | 203 dpi (8 dot/mm)                                   |  |  |
| 1 miller   | Printing Width     | Max. 54 mm (Max. 2.13")                              |  |  |
|            | Printing Speed     | Max. 152.4 mm/sec (Max. 6ips)                        |  |  |
|            | Width              | 15 ~ 60 mm (0.59 ~ 2.36")                            |  |  |
| Supplies   | Roll               | Max 130mm (Max. 5.12")                               |  |  |
|            | Core               | 12.5 ~ 38.1mm (0.5 ~ 1.5")                           |  |  |
|            | Input Voltage      | AC 100 ~ 240V                                        |  |  |
| AC         | Frequency          | 50/60 Hz                                             |  |  |
| Adapter    | Output Voltage     | DC 24V ± 5%                                          |  |  |
|            | Output Current     | 2.5A                                                 |  |  |
|            | Temperature        | Operating: 32~104°F (0 ~ 40°C)                       |  |  |
| Usage      | remperature        | Storage: -4~140°F (-20 ~ 60°C)                       |  |  |
| Conditions | Humidity           | 10 ~ 80 % RH (Operating)                             |  |  |
|            | (except for paper) | 10 ~ 90 % RH (Storage)                               |  |  |

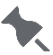

- Print speed can vary based on data transmission speed and/or the combination of control commands.
- The printer is for indoor use only.
- If the printer malfunctions, turn it off and unplug it from the wall. Call Technical Support.